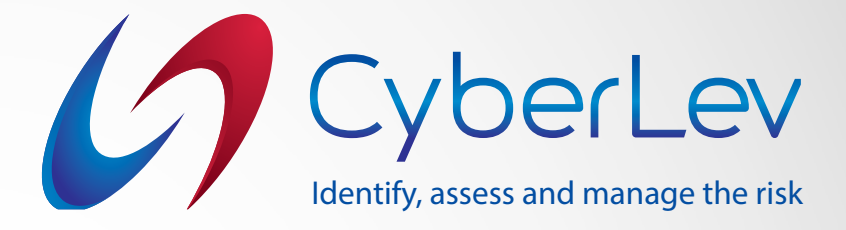

## Инструкции за инсталиране на

Безопасен интернет

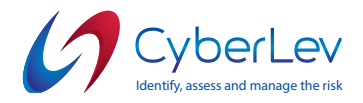

- 1. За да се свържете с услугата Безопасен интернет, Вашата компютърна система трябва да отговаря на следните минимални изисквания:
  - 1. Достъп до Интернет;
  - 2. Windows XP, 7, 8 или 10;
  - 3. macOS Sierra 10.12+ / Mojave 10.14+ / High Sierra 10.13+
  - 4. NET Framework 4.0+ (трябва да е вече инсталиран, ако не е много нова ОС)

5. Административни права за инсталиране на нов софтуер на операционна система

- Отворете връзката изпратена по имейл и изтеглете файла с пакета за инсталиране, след това го стартирайте в удобна за вас папка.
- 2. Стартирайте с инсталационния файл "Clearnet\_agent\_installer-x.x.exe" и продължете със стъпките за инсталиране.
- Приемете лицензионното споразумение с крайния потребител, като поставите отметка в квадратчето и щракнете върху бутона "Напред".

| icense Agreement                                                                                                    | 1    |
|----------------------------------------------------------------------------------------------------|------|
| Please read the following important information before continuing.                                                                                                    | Cybe |
| Please read the following License Agreement. You must accept the terms of this<br>agreement before continuing with the installation.                                                        |      |
| End-User License Agreement ("Agreement")                                                                                                    | ^    |
| Last updated: September 29, 2020                                                                                                    |      |
| Please read this End-User License Agreement carefully before clicking the "I<br>Agree" button, downloading or using Cyber Lev Clearnet.<br>Interpretation and Definitions<br>Interpretation |      |
| The words of which the initial letter is capitalized have meanings defined under<br>the following conditions. The following definitions shall have the same meaning                         | ~    |
| I accept the agreement                                                                                                    |      |
| OI do not accept the agreement                                                                                                    |      |

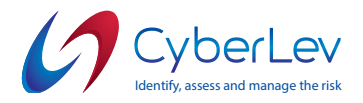

4. Изберете папка-дестинация, в която искате да инсталирате софтуера и щракнете върху бутона **"Напред"**.

| Setup - Clearnet Agent version 1.2                                                  |               |               |          |         | ×    |
|-------------------------------------------------------------------------------------|---------------|---------------|----------|---------|------|
| Select Destination Location                                                         |               |               |          |         | 0    |
| Where should Clearnet Agent be installed?                                           |               |               |          | 5       | berL |
| Setup will install Clearnet Agent into the                                          | ne following  | folder.       |          |         |      |
| To continue, click Next. If you would like to sele                                  | ect a differe | nt folder, di | ick Bron | wse.    |      |
| C.D. C. C. ACMERT                                                                   |               |               | 0        | 1111111 | 1    |
| C: Program Hies (x86) (Clearnet                                                     |               |               | B[C      | wse     | 1    |
| C: program Hies (x86) (clearnet<br>At least 75.2 MB of free disk space is required. | c             |               | B        | wse     | 1    |
| At least 75.2 MB of free disk space is required.                                    |               |               | BĮC      | wse     |      |

5. В следващата стъпка моля, посочете името на прекия път, което ще бъде поставено в менюто **"Стартиране"** и на Вашия работен плот.

|                                                        | _                       | 1.1          |
|--------------------------------------------------------|-------------------------|--------------|
| elect Start Menu Folder                                |                         | (            |
| Where should Setup place the program's shortcuts?      |                         | Cyb          |
| Setup will create the program's shortcuts in           | n the following Start M | ienu folder. |
| To continue, click Next. If you would like to select a | different folder, dick  | Browse.      |
| Cleamet Ageng                                          |                         | browse       |
|                                                        |                         |              |
| Don't create a Start Menu folder                       |                         |              |

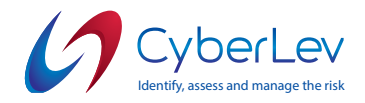

6. В следващата стъпка, поставете отметка в квадратчето дали искате да създадете пряк път на работния плот. Щракнете върху бутона **"Напред"** и след това продължете с последната стъпка на инсталиране, като щракнете върху бутона **"Готово"**.

| Setup - Clearnet Agent version 1.2                                                   | -                   |          | ×      |
|--------------------------------------------------------------------------------------|---------------------|----------|--------|
| Select Additional Tasks                                                              |                     |          | 11     |
| Which additional tasks should be performed?                                          |                     |          | Cyberl |
| Select the additional tasks you would like Setup to perfo<br>Agent, then click Next. | rm while installing | Clearnet | t      |
| Additional shortcuts:                                                                |                     |          |        |
| Create a gesktop shortcut                                                            |                     |          |        |
|                                                                                      |                     |          |        |
|                                                                                      |                     |          |        |
|                                                                                      |                     |          |        |
|                                                                                      |                     |          |        |
|                                                                                      |                     |          |        |
|                                                                                      |                     |          |        |
|                                                                                      |                     |          |        |
|                                                                                      |                     |          | 2 1    |

7. Щракнете върху бутона **"Завърши"**, за да започнете последната стъпка от инсталацията.

| eady to Install                                                          |                        |               | C     |
|--------------------------------------------------------------------------|------------------------|---------------|-------|
| Setup is now ready to begin installing Clearn                            | et Agent on your co    | mputer.       | Cybe  |
| Click Install to continue with the installation,<br>change any settings. | or click Back if you v | vant to revie | w or  |
| Destination location:<br>C:\Program Files (x86)\Clearnet                 |                        |               | ^     |
| Start Menu folder:                                                       |                        |               |       |
| Clearnet Agent                                                           |                        |               |       |
| Additional tasks:<br>Additional shortcuts:<br>Create a desktop shortcut  |                        |               |       |
|                                                                          |                        |               | ~     |
| <                                                                        |                        |               | >     |
|                                                                          |                        |               | Grand |

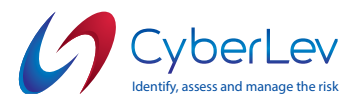

5

| Setup - Clearnet Agent version 1.2                                | - |     | ×       |
|-------------------------------------------------------------------|---|-----|---------|
| Installing                                                        |   |     | 11      |
| Please wait while Setup installs Clearnet Agent on your computer. |   | C   | yberLev |
| Extracting files                                                  |   |     |         |
| C:\Program Files (x86)\Clearnet\jre4dt\jib\rt.jar                 |   |     |         |
|                                                                   |   |     | 1       |
|                                                                   |   |     |         |
|                                                                   |   |     |         |
|                                                                   |   |     |         |
|                                                                   |   |     |         |
|                                                                   |   |     |         |
|                                                                   |   |     |         |
|                                                                   |   |     |         |
|                                                                   |   |     |         |
|                                                                   |   | Car | vel     |
|                                                                   |   | Ca  | NCC1    |

8. След като инсталацията приключи моля, поставете отметка в квадратчето "Стартиране на Clearnet Agent", за да стартирате програмата и да завършите първоначалната конфигурация.

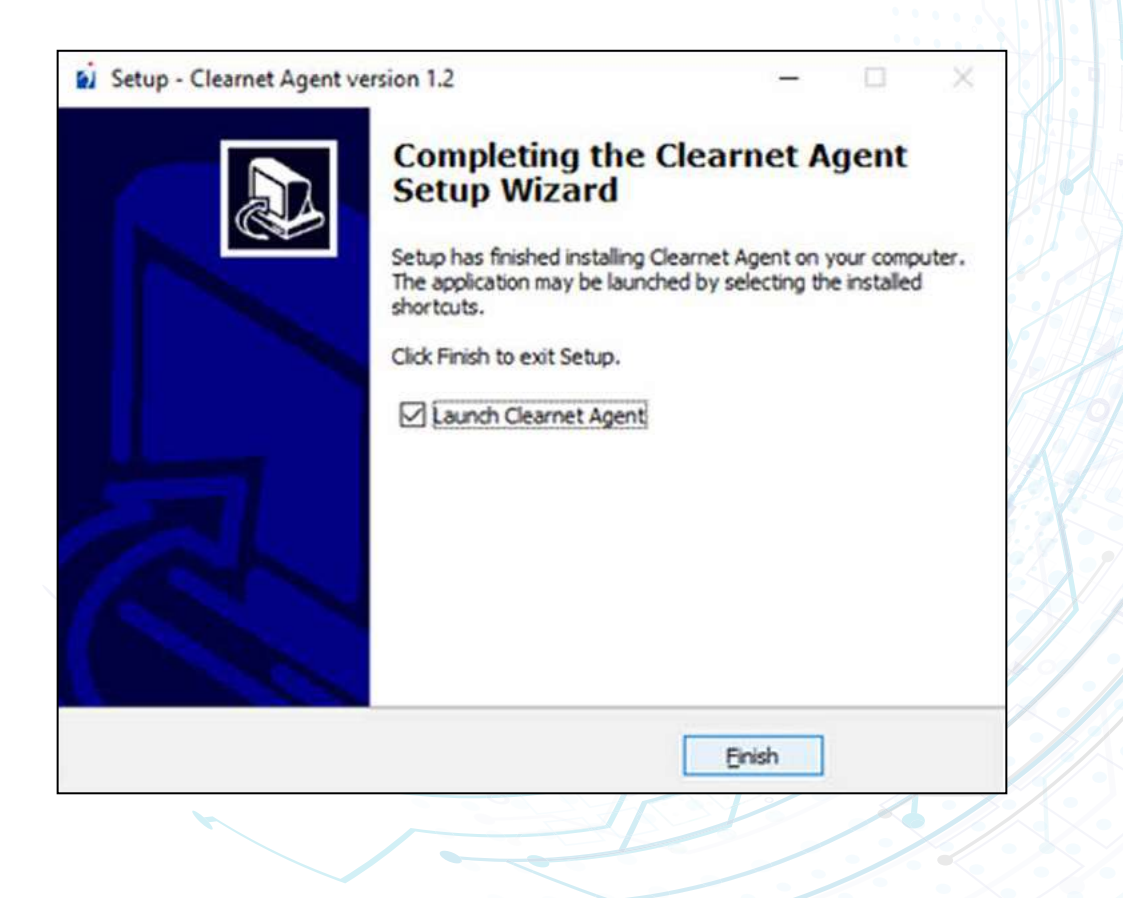

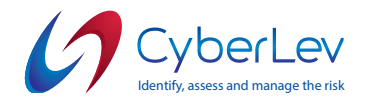

9. След като инсталирате софтуера и го стартирате, трябва да въведете своя **Авторизационен Токен**, който може да бъде намерен в имейла с инструкции, изпратен от представители на **Cyber Lev** или в информацията за Вашия акаунт в **Clearnet**, след като влезете в системата.

Идентификационните данни на Вашата организация могат да бъдат намерени и в имейла с инструкции. Платформата на облака се намира на следния интернет адрес: **https://dns.cyberlev.org** 

| CyberLev_Clea  | arnet        | —     |      | × |
|----------------|--------------|-------|------|---|
| Server Address | dns.cyberlev | .org  |      |   |
| Login Token    | GKSYEJYG     |       |      |   |
| Save           | Test         | Start | Stop |   |

- 10. Можете да използвате бутона "Запази", за да запазите текущата си конфигурация чрез Авторизационния Токен за влизане. Можете също да използвате бутона "Тест", за да тествате текущите си идентификационни данни за вход и да проверите дали всичко работи както се очаква.
- 11. За да инсталирате услугата и да стартирате DNS Роуминг Клиент, трябва да щракнете върху бутона "Старт", който ще създаде услуга и ще се стартира всеки път с Вашия компютър. Трябва да се появи съобщение с "Услугата е стартирана".

|                | Info X           |      |     |
|----------------|------------------|------|-----|
| VyberLev_Cle   | Service started. |      | ×   |
| Server Address | ОК               |      |     |
| Login Token    | CYVNMVJY         |      | ]   |
| Save           | Test Start       | Stop | ר 🏹 |